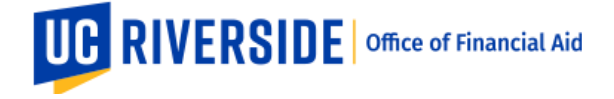

## UCR Federal Work-Study Supervisor Timesheet Guide

- 1. Go to the Time and Attendance Reporting System (TARS) website and log in with your NetID and password
- 2. Click on Supervisor/Unit Head Options and then "Review/Approve Current Timesheets for Direct Reports (XX)"

|                                                                                    |                                    |     | UC RIVERSIDE       |
|------------------------------------------------------------------------------------|------------------------------------|-----|--------------------|
|                                                                                    | Time & Attendance Reporting System | 8 2 | E-mail<br>Feedback |
| Welcome,                                                                           |                                    |     |                    |
| General Options                                                                    |                                    |     |                    |
| Review Previous Timesheet(s)     Edit Previous Timesheet(0)                        |                                    |     |                    |
| S View Payroll Calendar                                                            |                                    |     |                    |
| Supervisor/Unit Head Options                                                       |                                    |     |                    |
| Review/Approve Current Timesheets for Direct Repo                                  | Reports (0)                        |     |                    |
| Review Previous Timesheet(s)     Prior Pay Period Adjustment                       |                                    |     |                    |
| Approve Previous Timesheets (3)     Maintain Pre-Approver (1)                      |                                    |     |                    |
| View Timeclock Entries for Direct Reports     Maintain Settings for Direct Reports |                                    |     |                    |

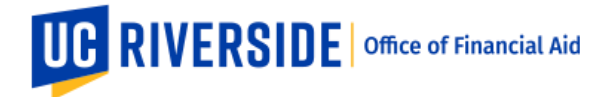

3. You will now see a list of all of the students you supervise. You will need to review each one individually. Click on the employee's name or pay period (both will be linked) and begin review of working hours.

| April 03, 2022 - | Sample    | 480 | D01171 | Submitted to |       |   |   |   |  |   |   |   | 04/19/2022  |
|------------------|-----------|-----|--------|--------------|-------|---|---|---|--|---|---|---|-------------|
| April 16, 2022   | Student 1 |     |        | Payroll      |       |   |   |   |  |   |   |   | 08:16:50 AM |
| April 03, 2022 - | Sample    | 997 | D01171 | Submitted to |       |   |   |   |  |   |   |   | 04/19/2022  |
| April 16, 2022   | Student 2 |     |        | Payroll      |       |   |   |   |  |   |   |   | 08:16:43 AM |
| April 03, 2022 - | Sample    | 034 | D01171 | Submitted to | .75   |   |   |   |  |   |   |   | 04/18/2022  |
| April 16, 2022   | Student 3 |     |        | Payroll      |       |   |   |   |  |   |   |   | 11:04:12 PM |
| April 03, 2022 - | Sample    | 229 | D01171 | Submitted to | 1     |   |   |   |  |   |   |   | 04/18/2022  |
| April 16, 2022   | Student 4 |     |        | Payroll      |       |   |   |   |  |   |   |   | 11:02:59 PM |
| April 03, 2022 - | Sample    | 926 | D01171 | Submitted to | 1.5   |   |   |   |  |   |   |   | 04/18/2022  |
| April 16, 2022   | Student 5 |     |        | Payroll      |       |   |   |   |  |   |   |   | 11:05:00 PM |
| April 03, 2022 - | Sample    | 385 | D01171 | Submitted to | 10    |   |   |   |  |   |   |   | 04/18/2022  |
| April 16, 2022   | Student 6 |     |        | Payroll      |       |   |   |   |  |   |   |   | 11:04:31 PM |
| April 03, 2022 - | Sample    | 711 | D01171 | Submitted to | 11    |   |   |   |  |   |   |   | 04/18/2022  |
| April 16, 2022   | Student 7 |     |        | Payroll      |       |   |   |   |  |   |   |   | 11:00:16 PM |
| April 03, 2022 - | Sample    | 944 | D01209 | Submitted to | 11.25 |   |   |   |  |   |   |   | 04/18/2022  |
| April 16, 2022   | Student 8 |     |        | Payroll      |       |   |   |   |  |   |   |   | 11:01:37 PM |
|                  |           |     |        |              |       | 1 | 1 | 1 |  | 1 | 1 | 1 |             |

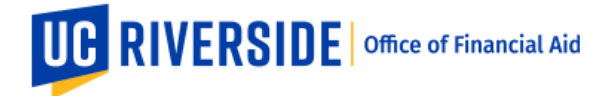

## 4. This is what the individual student timesheet will look like.

|                          |                                           | Time & Attendance Reporting System                                                                                                    |               |  |  |  |  |  |  |  |  |
|--------------------------|-------------------------------------------|----------------------------------------------------------------------------------------------------|---------------|--|--|--|--|--|--|--|--|
| Name Employee ID         | Leave Bala<br>VAC: 0 SK<br>Prior Leaves F | April 03, 2022 - April 16, 2022 Timesheet This is the student's total hours CL: 0 Pending I STDT AID OUTSIDE AGENCY D01171 - Financial Aid Martinez-Daniels, Monica Monica Martinez-Daniels, Monica Monica Monica Martinez-Daniels, Monica Monica Martinez-Daniels, Monica Martinez-Daniels, Martinez-Daniels, Monica Martinez-Daniels, Monica Martinez-Daniels, Martinez-Daniels, Martinez | <u>Main I</u> |  |  |  |  |  |  |  |  |
| OVERVIEW TIME REPO       | RTING DETAILED                            | YIEW         ATTACHMENTS         COMMENTS         APPROVAL HISTORY                                                                                                    |               |  |  |  |  |  |  |  |  |
| Day of Month             | Total Hours                               | Job 1 - 40760070                                                                                                    |               |  |  |  |  |  |  |  |  |
| Position                 |                                           | STDT AID OUTSIDE AGENCY                                                                                                    |               |  |  |  |  |  |  |  |  |
| SUNDAY APR 3rd, 2022     | 0                                         |                                                                                                    |               |  |  |  |  |  |  |  |  |
| MONDAY APR 4th, 2022     | 5.5                                       | 5.5 REG                                                                                                    |               |  |  |  |  |  |  |  |  |
| TUESDAY APR 5th, 2022    | 0                                         |                                                                                                    |               |  |  |  |  |  |  |  |  |
| WEDNESDAY APR 6th, 2022  | 2.25                                      | 2.25 REG These are the hours reported per                                                                                                    |               |  |  |  |  |  |  |  |  |
| THURSDAY APR 7th, 2022   | 0                                         | These are the hours reported per                                                                                                    |               |  |  |  |  |  |  |  |  |
| FRIDAY APR 8th, 2022     | 5.75                                      | 5.75 REG day. You can click into them to see                                                                                                    |               |  |  |  |  |  |  |  |  |
| SATURDAY APR 9th, 2022   | 0                                         | the full details of the "Time In" and                                                                                                    |               |  |  |  |  |  |  |  |  |
| SUNDAY APR 10th, 2022    | 0                                         |                                                                                                    |               |  |  |  |  |  |  |  |  |
| TUESDAY ADD 12th 2022    | 0.5                                       | 5.5 REG "Time Out." You can also review this                                                                                                    |               |  |  |  |  |  |  |  |  |
| WEDNESDAY APR 1201, 2022 | 2.25                                      | under the "Detailed View" section.                                                                                                    |               |  |  |  |  |  |  |  |  |
| THURSDAY APR 14th 2022   | 0                                         | 223 REG                                                                                                    |               |  |  |  |  |  |  |  |  |
| FRIDAY APR 15th, 2022    | 5.5                                       | 55 8FG                                                                                                    |               |  |  |  |  |  |  |  |  |
| SATURDAY APR 16th, 2022  | 0                                         |                                                                                                    |               |  |  |  |  |  |  |  |  |
| Tatalı                   | 26.75                                     | 28.75.050                                                                                                    |               |  |  |  |  |  |  |  |  |

You will need to review the hours reported as worked by the student to determine if it was indeed the hours the student worked.

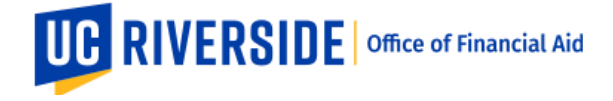

You will also want to make sure that they:

- Add the correct designation of time of day either AM or PM
- Take at least a 30 minute unpaid break if they worked more than 5 hours in one shift
- Report regular working hours instead of sick leave as Federal Work-Study funding does not cover those benefits

If you click on the "Detailed View" tab, you will see the below. Here you can review the Time In/Out that is specific to each day and the possible multiple shifts per day.

| OVERVIEW TIME REPORTING DETAILED VIEW ATTACHMENTS | COMMENTS APPROVAL HISTO | URY                |         |                                             |
|---------------------------------------------------|-------------------------|--------------------|---------|---------------------------------------------|
| Date                                              | Total Hours<br>Per Day  | Time In/Out        | Туре    | STDT AID OUTSIDE AGENCY<br>(Financial Aid ) |
| SUNDAY APR 17th, 2022                             |                         |                    |         |                                             |
| MONDAY APR 18th, 2022                             |                         |                    |         |                                             |
| TUESDAY APR 19th, 2022                            | 3                       | 8:45 AM - 11:48 AM | Regular | 3                                           |
| WEDNESDAY APR 20th, 2022                          |                         |                    |         |                                             |
| THURSDAY ADD 21et 2022                            | 5                       | 8:30 AM - 11:48 AM | Regular | 3.25                                        |
| 110130A1 AFR 2131, 2022                           | 5                       | 12:45 PM - 2:23 PM | Regular | 1.75                                        |
| FRIDAY APR 22nd, 2022                             |                         |                    |         |                                             |
| SATURDAY APR 23rd, 2022                           |                         |                    |         |                                             |
| SUNDAY APR 24th, 2022                             |                         |                    |         |                                             |
| MONDAY APR 25th, 2022                             |                         |                    |         |                                             |
| THE SDAY ADD 26th 2022                            | 4.75                    | 8:45 AM - 11:47 AM | Regular | 3                                           |
| TOESDAT AFR 2001, 2022                            | 4.75                    | 12:47 PM - 2:25 PM | Regular | 1.75                                        |
| WEDNESDAY APR 27th, 2022                          |                         |                    |         |                                             |
| THURSDAY APR 28th 2022                            | 4 75                    | 8:45 AM - 11:47 AM | Regular | 3                                           |
|                                                   | 13                      | 12:45 PM - 2:29 PM | Regular | 1.75                                        |
| FRIDAY APR 29th, 2022                             | 5                       | 8:30 AM - 11:45 AM | Regular | 3.25                                        |
|                                                   | 5                       | 12:45 PM - 2:30 PM | Regular | 1.75                                        |
| SATURDAY APR 30th, 2022                           |                         |                    |         |                                             |
| Total Hours                                       | 22.5                    |                    |         | 22.5                                        |
|                                                   |                         |                    |         |                                             |

This is what student's see when they are reporting their hours:

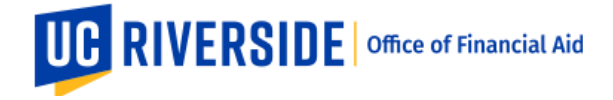

|      |      |    |     |              |         |         | Time R   | eporting Screen        |                    |         |                 |
|------|------|----|-----|--------------|---------|---------|----------|------------------------|--------------------|---------|-----------------|
|      |      |    | Dal | te: TUE 08/2 | 22 🔹    |         |          | Ag                     | oply to Date Range |         |                 |
|      | Time | In |     | Т            | ime Out |         | Hours    | Time/Leave Type        | Time/Leave S       | ub-Type |                 |
| 8:00 |      | AM | ۲   | 12:00        | PM      | T       | 4.00     | Regular Working Hour V | Regular            |         | Remove          |
|      | Job  | r. |     |              | Housin  | ng Srva | s Admin. | ASSISTANT III          |                    | *       | Sector Contract |
| 1:00 | A    | PM | •   | 5:00         | PM      | •       | 4.00     | Regular Working Hour * | Regular            | -       | Remove          |
|      | Job  | 1  |     |              | Housin  | ng Srvo | s. Admin | ASSISTANT III          |                    | ۲       |                 |
|      | Add  | ł  |     |              | Tota    | l Hour  | s: 8     |                        |                    |         | 8               |

5. If you approve the hours, click on "Submit to Time and Attendance Administrator" found in the top right corner. If hours are incorrect, you return the timesheet to student for corrections/edits. You will need to add a comment to the timesheet before returning to the student. See Step 6.

It is critical that this be completed within the published deadlines to ensure that the timesheet is approved and processed in a timely manner.

|                          | Ti                                 | ne & Atter           | Idano    | ce Report     | ing System       | Calendar, o                                                                                                    | E-mail<br>Feedba             | ack 🤦             |                                                   |
|--------------------------|------------------------------------|----------------------|----------|---------------|------------------|----------------------------------------------------------------------------------------------------|------------------------------|-------------------|---------------------------------------------------|
|                          |                                    |                      |          |               | Aug 13, 2017 - A | ug 26, 2017 Timesheet                                                                                           |                              | 100101            |                                                   |
| Name Employee ID         | Leave Balance<br>VAC: 33.13 SKL: 2 | s Primary<br>23.36 🖌 | Job<br>1 | ASSISTANT III | Title            | Department<br>D0                                                                                                | Supervisor<br>Cullum, Andrew | Total Hours<br>83 | Save<br>Main Menu<br>Return Timesheet to Employee |
| OVERVIEW TIME REPOR      | TING DETAILED VIE                  | W ATTACHMEN          | TS       | COMMENTS      | APPROVAL HISTORY |                                                                                                    |                              | Save              | Administrator<br>Back to List                     |
| Day of Month             | Total Hours                        |                      |          |               |                  | Job 1                                                                                                    |                              |                   |                                                   |
| Position                 |                                    |                      |          |               | AS               | SISTANT III                                                                                                    |                              | Main Menu         |                                                   |
| SUNDAY AUG 13rd, 2017    | 0                                  |                      |          |               |                  | dina attribution in a tribution in a tribution in a tribution in a tribution in a tribution in a tribution in a |                              | Return Times      | heet to Employee                                  |
| MONDAY AUG 14th, 2017    | 8                                  |                      |          |               |                  | 8 SP                                                                                                    |                              | Submit to Tim     | a & Attendance                                    |
| TUESDAY AUG 15th, 2017   | 8                                  |                      |          |               |                  | 8 REG                                                                                                    |                              |                   | ie a Attenuance                                   |
| WEDNESDAY AUG 16th, 2017 | 8                                  |                      |          |               |                  | 8 REG                                                                                                    |                              | Administrator     |                                                   |
| THURSDAY AUG 17th, 2017  | 8                                  |                      |          |               |                  | 8 REG                                                                                                    |                              | Back to List      |                                                   |
| FRIDAY AUG 18th, 2017    | 8                                  |                      |          |               |                  | 8 REG                                                                                                    |                              | Duon to Liot      |                                                   |
| SATURDAY AUG 19th 2017   | 0                                  |                      |          |               |                  |                                                                                                    |                              |                   |                                                   |

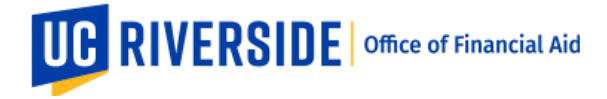

(Zoomed in view)

6. If you need to correct the hours on the employee's timesheet, leave a message in the comments, telling the student If you need to return the timesheet to the student, the system will require a comment to be added before it lets you send the timesheet back to the student. You can add a comment in the "Comments" tab. You can indicate the dates and/or times that need to be updated so that the student knows what to fix.

Click "save comments" and then return to student.

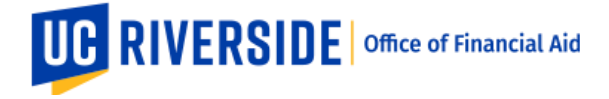

| OVERVIEW         | TIME REPORTING                                                                                                    | DETAILED VIEW ATTACHMENTS | COMMENTS | APPROVAL HISTORY |  |  |  |  |  |  |  |
|------------------|----------------------------------------------------------------------------------------------------|---------------------------|----------|------------------|--|--|--|--|--|--|--|
| Please of New Co | Please click on the "Save Comments" button to store your comments prior to moving away from this tab. New Comments (To preserve the text formatting, please hit "return" after each line. [Limit 2000 chars]) Save Comments |                           |          |                  |  |  |  |  |  |  |  |
|                  | Comment User NetID Date                                                                                                    |                           |          |                  |  |  |  |  |  |  |  |

Once the student employee makes the necessary corrections, the timesheet will come back to the supervisor (you) for approval. Use Steps 1-5 for additional help. You will "Submit to Time and Attendance Administrator" if hours are corrected to your satisfaction.

7. If the student employee did not work, please add a comment in the student's submitted timesheet indicating as such. For example, you can add "0 hours" or "student didn't work."

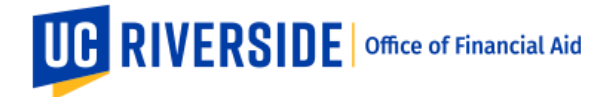

8. Some students work multiple jobs. You are only responsible for reviewing and approving the hours for your site. Work-study jobs are titled "STDT AID OUTSIDE AGENCY." Please review the description at the top of the timesheet to understand if the work-study job is listed as "Job 1" or "Job 2." This will tell you which job and hours to approve.

|                                               |                               |               |              |       |                         |              |             |           |              |                             |        |        |   | UC RI              | VERSIDE           |              |  |  |           |  |
|-----------------------------------------------|-------------------------------|---------------|--------------|-------|-------------------------|--------------|-------------|-----------|--------------|-----------------------------|--------|--------|---|--------------------|-------------------|--------------|--|--|-----------|--|
|                                               |                               |               |              | Ti    | me & Attend             | ance         | Repo        | ortir     | ng Sys       | stem                        | e      | $\geq$ | 2 | E-mail<br>Feedbacl | . <b>&gt;&gt;</b> |              |  |  |           |  |
|                                               |                               |               |              |       |                         |              |             | Ma        | y 30, 2021 - | June 12, 2021 Tim           | esheet |        |   |                    |                   |              |  |  |           |  |
| Name Employee ID                              | Leave Balan                   | ces           | Primary      | Job   | Title                   |              | Departm     | ent       |              | Supervisor                  | Total  | Hours  |   |                    |                   |              |  |  | Main Menu |  |
|                                               | VAC: 0 SKL<br>Prior Leaves Pr | : 0<br>inding |              | 1     | STUT AID OUTSIDE AGENCY | D01          | 171 - Finar | ncial Ale | ·            | Martinez-Daniels,<br>Monica | 1      | 5.5    |   |                    |                   |              |  |  |           |  |
|                                               |                               |               | ~            | 2     | STDT 1                  | D01117 - Rec | reation/\$t | udent R   | ec Center    | Stancic, Dusan              | (      | 0      |   |                    |                   |              |  |  |           |  |
| OVERVIEW THE REP                              | ORTING DETAILED               | VEW           | ATTACHMEN    | TS    | COMMENTS APPRO          | WAL HISTORY  |             |           |              |                             |        |        |   |                    |                   | 5. 48854544  |  |  |           |  |
| Day of Month                                  | Total Hours                   |               |              |       |                         | 200 1 - 4    | 0/61211     |           |              |                             |        |        |   |                    | 300               | 2 - 40021205 |  |  |           |  |
| Position                                      |                               |               |              |       | 1                       | STDT AID OUT | ISIDE AGE   | NCY       |              |                             |        |        |   |                    |                   | STDT 1       |  |  |           |  |
| SUNDAY MAY 30th, 2021<br>MONDAY MAY 31st 2025 | 0                             |               |              |       |                         |              |             |           |              |                             |        |        |   |                    |                   |              |  |  |           |  |
| TUESDAY JUN 1st, 2021                         | 1.75                          |               |              |       |                         | 1.75         | REG         |           |              |                             |        |        |   |                    |                   |              |  |  |           |  |
| WEDNESDAY JUN 2nd, 2021                       | 1.75                          |               | 175 REG      |       |                         |              |             |           |              |                             |        |        |   |                    |                   |              |  |  |           |  |
| THURSDAY JUN 3rd, 2021                        | 1.75                          |               |              |       |                         | 1.75         | REG         |           |              |                             |        |        |   |                    |                   |              |  |  |           |  |
| FRIDAY JUN 4th, 2021                          | 2                             |               |              |       |                         | 2 F          | EG.         |           |              |                             |        |        |   |                    |                   |              |  |  |           |  |
| SATURDAY JUN 5th, 2021                        | 0                             |               |              |       |                         |              |             |           |              |                             |        |        |   |                    |                   |              |  |  |           |  |
| SUNDAY JUN 6th, 2021                          | ٥                             |               |              |       |                         |              |             |           |              |                             |        |        |   |                    |                   |              |  |  |           |  |
| MONDAY JUN 7th, 2021                          | 1.75                          |               |              |       |                         | 1.75         | REG         |           |              |                             |        |        |   |                    |                   |              |  |  |           |  |
| TUE SDAY JUN 8th, 2021                        | 1.75                          |               |              |       |                         | 1.75         | REG         |           |              |                             |        |        |   |                    |                   |              |  |  |           |  |
| WEDNESDAY JUN 9th, 2021                       | 1.75                          |               |              |       |                         | 1.75         | REG         |           |              |                             |        |        |   |                    |                   |              |  |  |           |  |
| ERIDAY JUN 10th, 2021                         | 2                             |               |              |       |                         | 2.6          | ieg         |           |              |                             |        |        |   |                    |                   |              |  |  |           |  |
| SATURDAY JUN 12th 2021                        | 0                             |               |              |       |                         | 21           |             |           |              |                             |        |        |   |                    |                   |              |  |  |           |  |
| Total:                                        | 16.5                          |               |              |       |                         | 16.5         | REG         |           |              |                             |        |        |   |                    |                   |              |  |  |           |  |
|                                               |                               |               |              |       |                         |              |             |           |              |                             |        |        |   |                    |                   |              |  |  |           |  |
|                                               |                               | Overt         | time Calcula | tions |                         |              |             |           |              |                             |        |        |   |                    |                   |              |  |  |           |  |
| Week 1                                        |                               | Week 2        |              |       |                         | Week 1       | Week 2      | Total     |              |                             |        |        |   |                    |                   |              |  |  |           |  |
| Day of WeekVirk HrsNon-Wrk HrsS               | DF Day of Week                | Wrk HrsNon-V  | Altk HrsSDF  |       | Work Hours:             | 7.25         | 9.25        | 16.5      |              |                             |        |        |   |                    |                   |              |  |  |           |  |
| Sunday 0 0                                    | 0 Sunday                      | 0             | 0 0          |       | Non-Work Hours:         | 0            | ۰           | 0         |              |                             |        |        |   |                    |                   |              |  |  |           |  |
| Monday 0 0                                    | 0 Monday                      | 1.75          | 0 0          |       | Overtime Straight.      | 0            | ۰           | 0         |              |                             |        |        |   |                    |                   |              |  |  |           |  |
| Tuesday 1.75 0                                | 0 Tuesday                     | 1.75          | 0 0          |       | Overtime Premium:       | 0            | ۰           | 0         |              |                             |        |        |   |                    |                   |              |  |  |           |  |
| Wiednesday 1.75 0                             | 0 Wednesday                   | 1.75          | 0 0          |       | Holiday Pay Premium:    | 0            | 0           | 0         |              |                             |        |        |   |                    |                   |              |  |  |           |  |
| Thursday 1.75 0                               | 0 Thursday                    | 2             | 0 0          |       | Shift Differential:     | 0            | •           | 0         |              |                             |        |        |   |                    |                   |              |  |  |           |  |
| Friday 2 0                                    | 0 Friday                      | 2             | 0 0          |       |                         |              |             |           |              |                             |        |        |   |                    |                   |              |  |  |           |  |
| Saturday 0 0                                  | 0 Saturday                    | 0             | 0 0          |       |                         |              |             |           |              |                             |        |        |   |                    |                   |              |  |  |           |  |
| Total: 7.25 0                                 | 0 Total:                      | 9.25          | 0 0          |       |                         |              |             |           |              |                             |        |        |   |                    |                   |              |  |  |           |  |
| L                                             |                               |               |              |       |                         |              |             |           | 1            |                             |        |        |   |                    |                   |              |  |  |           |  |
|                                               |                               |               |              |       |                         |              |             |           |              |                             |        |        |   |                    |                   |              |  |  |           |  |

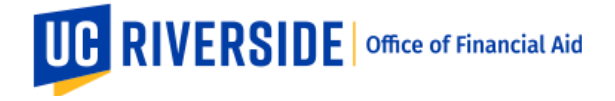

|                         |                  |          |           |        |                          | ł                         | larch 20 | ), 2022 - April 02, 2022 Ti | imesheet    |                             |
|-------------------------|------------------|----------|-----------|--------|--------------------------|---------------------------|----------|-----------------------------|-------------|-----------------------------|
| Name Employee ID        | Leave Balance    | ces Pr   | rimary    | Job    | Title                    | Department                |          | Supervisor                  | Total Hours | Main M                      |
|                         | VAC: 0 SKL:      | : 0      | <b>V</b>  | 1      | STDT 1                   | D01047 - Botany and Plant | ciences  | 6                           | 42.5        |                             |
|                         | Prior Leaves Per | nding    |           | 2      | STDT AID OUT SIDE AGENCY | D01171 - Financial A      | d        | Martinez-Daniels,<br>Monica | 0           |                             |
|                         |                  |          | TACUMEN   | 170    |                          |                           |          | 1                           |             |                             |
| OVERVIEW TIME R         | PORTING DETAILED | VIEW AT  | TACHMEN   | 15     | COMMENTS UP APPRO        | JVAL HISTORY              |          |                             |             |                             |
| Day of Month            | Total Hours      |          |           |        | Job 1 - 40847251         |                           |          |                             |             | Job 2 - 40794623            |
| Position                |                  |          |           |        | STDT 1                   |                           |          |                             |             | STDT AID OUTSIDE AGENCY     |
| SUNDAY MAR 20th, 2022   | 0                |          |           |        |                          |                           |          |                             |             |                             |
| MONDAY MAR 21st, 2022   | 8                |          |           |        | 8 REG                    |                           |          |                             |             |                             |
| TUESDAY MAR 22nd, 2022  | 8                |          |           |        | 8 REG                    |                           |          |                             |             |                             |
| WEDNESDAY MAR 23rd, 202 | 8.5              |          |           |        | 8.5 REG                  |                           |          |                             |             |                             |
| THURSDAY MAR 24th, 2022 | 8                |          |           |        | 8 REG                    |                           |          |                             |             |                             |
| FRIDAY MAR 25th, 2022   | 0                |          |           |        |                          |                           |          |                             |             | This is the work-study job. |
| SATURDAY MAR 26th, 2022 | 0                |          |           |        |                          |                           |          |                             |             |                             |
| SUNDAY MAR 27th, 2022   | 0                |          |           |        |                          |                           |          |                             |             |                             |
| MONDAY MAR 28th, 2022   | 3                |          |           |        | 3 REG                    |                           |          |                             |             |                             |
| TUESDAY MAR 29th, 2022  | 4                |          |           |        | 4 REG                    |                           |          |                             |             |                             |
| WEDNESDAY MAR 30th, 202 | 0                |          |           |        |                          |                           |          |                             |             |                             |
| THURSDAY MAR 31st, 2022 | 3                |          |           |        | 3 REG                    |                           |          |                             |             |                             |
| FRIDAY APR 1st, 2022    | 0                |          |           |        |                          |                           |          |                             |             |                             |
| SATURDAY APR 2nd, 2022  | 0                |          |           |        |                          |                           |          |                             |             |                             |
| Total:                  | 42.5             |          |           |        | 42.5 REG                 |                           |          |                             |             |                             |
|                         |                  | Overtime | Calcula   | ations |                          |                           |          |                             |             |                             |
| Week 1                  |                  | Wook 2   | , salouiu |        |                          | Week 1 Week 2 To          | al       |                             |             |                             |

- 9. Remember to submit by the published deadlines. Make sure that all corrections are reviewed and completed before the timesheet leaves the supervisor's queue, as it will go straight to payroll as is. If you need to correct any timesheet or delete hours, always leave a comment and save before you continue and submit the employee's time sheet. The calendar is <u>available here</u>.
- 10. Please contact <u>workstudy@ucr.edu</u> for assistance on the timesheet process.

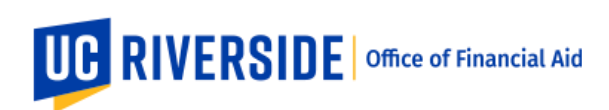